Treinamento : Novo Controle de Acesso a Férias Objetivo : Apresentar a nova forma de acesso a férias no SIP

Nesta nova versão introduzimos um novo controle de férias, que vem a melhorar o acesso a esta rotina, trazendo mais segurança.

Ao Iniciar a Rotina de Férias, o operador irá notar a nova tela de acesso:

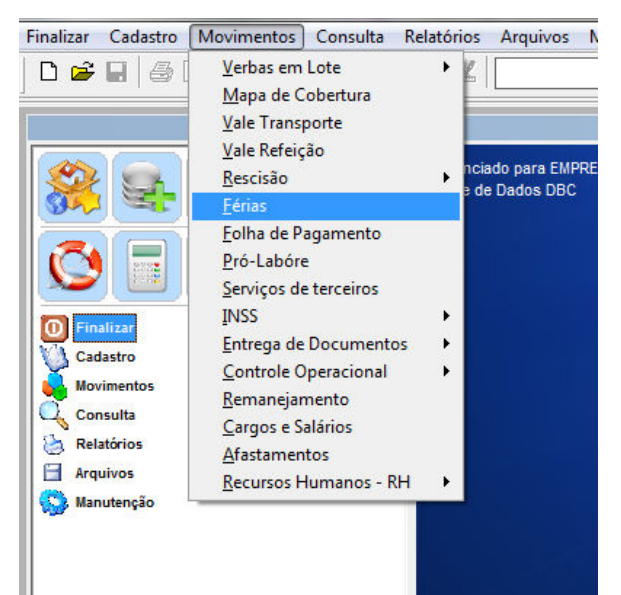

| 🤟 Férias - SIP_410t                                           |              |                  |             |                |  |  |  |  |
|---------------------------------------------------------------|--------------|------------------|-------------|----------------|--|--|--|--|
| Controle de Férias                                            |              |                  |             | Display        |  |  |  |  |
| Utilize esta rotina para gerenciar as férias dos Funcionários |              |                  |             |                |  |  |  |  |
|                                                               | _            |                  |             |                |  |  |  |  |
|                                                               |              |                  | -           |                |  |  |  |  |
| UVC EMPRESA DEMONSTRACAO                                      |              |                  | 8           |                |  |  |  |  |
| Funcionário                                                   | Matr         | Período          | Mês         | Pagamento 🔺    |  |  |  |  |
| ROBERTO JOSE DE SOUSA                                         | 01264        | 2000/2001        | 01/2001     | 29/11/2004     |  |  |  |  |
| EUGENIO GOMES DE BRITO                                        | 01473        | 2001/2002        | 02/2001     | 23/09/2005     |  |  |  |  |
| JOAQUIM GONCALVES DE OLIVEIRA                                 | 01161        | 2000/2001        | 02/2001     | 02/03/2005     |  |  |  |  |
| RAIMUNDO JALES DA SILVA                                       | 01335        | 1993/1994        | 02/2001     | 03/09/2008     |  |  |  |  |
| ANTONIO FERREIRA DE AZEVEDO                                   | 01227        | 2001/2002        | 01/2011     | 30/12/2010     |  |  |  |  |
| ANTONIO FRANCISCO MOREIRA                                     | <u>01520</u> | <u>1997/1998</u> | 01/2011     | 30/12/2010     |  |  |  |  |
| ANTONIO OLIVEIRA GONCALVES JUNIOR                             | 01599        | 1998/1999        | 01/2011     | 03/01/2011     |  |  |  |  |
| ANTONIO REGIS GOMES DA SILVA                                  | 01521        | 1997/1998        | 01/2011     | 30/01/2011     |  |  |  |  |
| EDNEUDO JOSE OLIVEIRA PIRES                                   | <u>01511</u> | <u>1997/1998</u> | 01/2011     | 30/12/2010     |  |  |  |  |
| FERNANDO RODRIGUES DE SOUSA                                   | 01416        | <u>1995/1996</u> | 01/2011     | 30/12/2010     |  |  |  |  |
| SOCRATES SANTOS FERREIRA                                      | 01556        | 1998/1999        | 02/2011     | 30/01/2011     |  |  |  |  |
| ANTONIO FERREIRA LIMA                                         | <u>01320</u> | <u>1993/1994</u> | 04/2011     | 30/12/2010     |  |  |  |  |
| ANTONIO OLIVEIRA GONCALVES JUNIOR                             | 01599        | 1999/2000        | 04/2011     | 30/01/2011     |  |  |  |  |
| JOSE ELIAS BARBOSA                                            | 01654        | 2000/2001        | 01/2020     | 30/01/2001     |  |  |  |  |
| LUIZ SABINO DE OLIVEIRA                                       | 01265        | <u>2001/2002</u> | 01/2020     | 19/07/2005     |  |  |  |  |
|                                                               |              |                  |             |                |  |  |  |  |
|                                                               |              |                  |             |                |  |  |  |  |
|                                                               |              |                  |             |                |  |  |  |  |
|                                                               |              |                  |             |                |  |  |  |  |
|                                                               |              |                  |             |                |  |  |  |  |
| Digite o nome do Funcionário Avancar Novo                     | ) Alte       | rar Consultar    | Excluir Imp | orimir Liberar |  |  |  |  |
|                                                               |              |                  |             |                |  |  |  |  |
|                                                               |              |                  | × ( (       | <b>9</b> •••   |  |  |  |  |
|                                                               |              |                  |             |                |  |  |  |  |
|                                                               |              |                  |             |                |  |  |  |  |
|                                                               |              |                  |             |                |  |  |  |  |

Verificamos a mudança, agora temos GRID de acesso, que apresenta as últmias férias processadas. A partir desta, podemos localizar facilmente os últimos processamento:

1- No Detalhe em "vermelho", vemos uma linha de ajuda, aonde pode colocar o nome, matricula, periodo, e mes das férias, e o SIP irá filtrar e apresentar facilmente os registros. Ex.: JOAO.... 2010/2011.... 06/2012 ....

2-No Detalhe em "verde" vemos uma "barra de navegação" aonde poderemos fazer todos os movimentos necessários de incluir, alterar, consultar.. com mais controle e segurança. Agora, se clicarmos em "alterar" o controle executa aquela função exclusivamente, diferente da antiga forma que

levava a várias ações, confundindo o acesso. Veja o exemplo abaixo (alterar):

| 😽 Férias - | SIP_410t                                            |                            |                         |                                     |               |              | -0          | - 0        | ×     |  |
|------------|-----------------------------------------------------|----------------------------|-------------------------|-------------------------------------|---------------|--------------|-------------|------------|-------|--|
| 2          | <b>Contro</b><br>Utilize                            | ole de Féri<br>esta rotina | as - Alte<br>para gerer | e <b>rando</b><br>nciar as férias d | los Funci     | onários      |             |            | 1     |  |
| Empres     | a -Matricula                                        | ou Parte do<br>01599 - AN  | Nome<br>NTONIO (        | DLIVEIRA GON                        | Matrie        | cula -<br>99 | Imprin      | nir – S    | air - |  |
| Período —  |                                                     | -                          | F                       | érias em                            | dmiss         | ão           | F           | Pagament   | to    |  |
| 1998/1     | 999 - 🚔 ·                                           | Pesquis                    | ar                      | 01/2011                             | 19/02         | 2/1998       |             | 03/01/2    | 2011  |  |
| Faltas nã  | o justificada                                       | s                          | 0 Agu                   | lisicão                             | 19/02         | 2/1998       | а           | 18/02/     | 1999  |  |
| Dias de fe | órias a doza                                        | , i                        | 30 Eór                  | iae G                               | 05/01         | 05/01/2011   |             | 03/02/2011 |       |  |
| Dias de a  | s de abono pecuniário <sup>0</sup> Abono pecuniário |                            |                         |                                     | 1             | 11           |             | 11         |       |  |
| Resumo     | Interativo                                          | Histórico                  | Médias                  | nto Mor                             | lovimento Mês |              | Ocorrências |            |       |  |
| Verba      |                                                     | Desc                       | rição                   |                                     | Detalhe       | V            | alor        | Tipo       |       |  |
| 103        | FERIAS GOZ                                          | FERIAS GOZADAS             |                         |                                     |               | DD 307.00    |             |            |       |  |
| 160        | 1/3 SOBRE FERIAS                                    |                            |                         |                                     | 1/3           | 1/3          |             | 102.33     |       |  |
| 204        | INSS SOBRE FERIAS                                   |                            |                         |                                     | 9%            | 9%           |             | 36.84      |       |  |
| 910        | SALARIO LIQUIDO                                     |                            |                         |                                     |               |              | 372.49      |            |       |  |
| 915        | SALARIO BASE                                        |                            |                         |                                     |               | 307.00       |             |            |       |  |
| 961        | 961 REMUNERACAO FERIAS                              |                            |                         |                                     |               |              | 300.        | 00         | -     |  |
|            |                                                     |                            |                         |                                     |               |              |             |            | -     |  |
|            |                                                     |                            | 0.00                    | 99 🔻                                |               |              |             | 國          |       |  |
| ANTONIO    | D OLIVEIRA                                          | GONCALVI                   | E Vár                   | ios 💽                               | Calc          | ular féi     | rias        | Sal        | var   |  |

Note em "vermelho" que após clicar no botão , alguns campos são desabilitados, trazendo mais segurança a operação. Cada ação é agora bem controlada e monitorada.

Da mesma forma, novo, consultar, imprimir .. tem suas ações bem controladas.

Inserimos tambem 3 novos controles de edição:

1- Edição após processamento de folha. Somente será liberada pelo Nível "Gerente"

- 2- Edição após Remessa de arquivo bancário. Somente será liberada pelo Nível "Diretor"
- 3- Edição após Envio ao Financeiro (CP). Somente será liberada pelo Nível "Diretor"

Estas rotinas agora passam a ser controladas e precisam ser liberadas. Na tela Inicial GRID, veja o detalhe em "laranja", clicando o SIP nos leva a tela de liberação destas ações:

Digamos que as férias do funcionário tenha sido gerado "remessa". Ao tentar editar vemos a mensagem:

| Férias - SIP_410t                                                   |            |                    |                   |              |                                          |  |  |
|---------------------------------------------------------------------|------------|--------------------|-------------------|--------------|------------------------------------------|--|--|
| Controle de Férias                                                  |            |                    | Arquivo gerado    | remessa Libe | erar por um nivel direto                 |  |  |
| 📶 Utilize esta rotina para gerenciar as férias dos Funcionários 👔 👔 |            |                    |                   |              |                                          |  |  |
|                                                                     |            |                    |                   |              |                                          |  |  |
| UVC EMPRESA DEMONSTRACAO                                            |            |                    | 1                 | 8            |                                          |  |  |
| Funcionár                                                           | io         | C.m. I             | Polloge           | 11A-         |                                          |  |  |
| IOSE IRAN DE CASTRO MOREIRA                                         | Aviso      |                    |                   |              | 100 - 25 - 25 - 25 - 25 - 25 - 25 - 25 - |  |  |
| IAURICIO PEREIRA VALENTE                                            | 10         |                    |                   |              |                                          |  |  |
| AULO CESAR SILVEIRA DE ALMEIDA                                      |            |                    |                   | 0514555      |                                          |  |  |
| EDRO PAULO BEZERRA DE FRANCA                                        | Este movin | nento de Férias ja | foi gerado reme   | ssa (REMESS/ | A BANCO DO                               |  |  |
| AIMUNDO FAUSTINO DE ALMEIDA                                         | BRASIL). N | ao pode mais ser   | alterado (INIVELL | aretor)      |                                          |  |  |
| AMUNDO JOSE MARQUES                                                 |            |                    |                   |              |                                          |  |  |
| OBERTO JOSE DE SOUSA                                                |            |                    |                   |              |                                          |  |  |
| UGENIO GOMES DE BRITO                                               |            |                    |                   | Λ            | ОК                                       |  |  |
| OAQUIM GONCALVES DE OLIVEIRA                                        |            |                    |                   | 7            | <u> </u>                                 |  |  |
| AIMUNDO JALES DA SILVA                                              | 6          | 101000             | 1000/100-         | 03 2001      | 03/05/2000                               |  |  |
| NTONIO FERREIRA DE AZEVEDO                                          |            | 01227              | 2001/2002         | 01/2011      | 30/12/2010                               |  |  |
| NTONIO FRANCISCO MOREIRA                                            |            | 01520              | 1997/1998         | 01/2011      | 30/12/2010                               |  |  |
| NTONIO OLIVEIRA GONCALVES JUNIOR                                    |            | 01599              | 1998/1999         | 01/2011      | 03/01/2011                               |  |  |
| NTONIO REGIS GOMES DA SILVA                                         |            | 01521              | 1997/199          | 01/2011      | 30/01/2011                               |  |  |
| DNEUDO JOSE OLIVEIRA PIRES                                          |            | 01511              | 1997/19/8         | 01/2011      | 30/12/2010                               |  |  |
| ERNANDO RODRIGUES DE SOUSA                                          |            | 01416              | 1995/1996         | 01/2011      | 30/12/2010                               |  |  |
| OCRATES SANTOS FERREIRA                                             |            | 01556              | 1998 1999         | 02/2011      | 30/01/2011                               |  |  |
| NTONIO FERREIRA LIMA                                                |            | 01320              | 1956/1994         | 04/2011      | 30/12/2010                               |  |  |
| NTONIO OLIVEIRA GONCALVES JUNIOR                                    |            | 01599              | 1999/2000         | 04/2011      | 30/01/2011                               |  |  |
| OSE ELIAS BARBOSA                                                   |            | 01654              | 000/2001          | 01/2020      | 30/01/2001                               |  |  |
| ato o nomo do Eurocionário                                          | Avancar    |                    | Connuttor         | et al land   | arimir Liborar                           |  |  |
| gite o nome do runcionano                                           | Availçai   | Novo Altera        | Consular          | EXCIUIT      | Liberar                                  |  |  |
|                                                                     |            |                    |                   | B 1          |                                          |  |  |
|                                                                     |            |                    |                   | 10           |                                          |  |  |

O SIP monitora o envio da remessa, e não permite edições ao registro após esta ação. Para continuar o registro deverá ser liberado,

por um operador com o Nível "Gerente" ou "Diretor". Veja o botão de liberação :

## Clicando temos acesso a tela de liberação:

| Férias - SIP_410i                |       |           |          |            |                          |                     |                                       |
|----------------------------------|-------|-----------|----------|------------|--------------------------|---------------------|---------------------------------------|
| Diretor                          |       |           |          | _          |                          |                     | 1                                     |
| Login Senha                      | k Lib | erar      | Bloguear | Justi      | ficativa<br>de digitação |                     |                                       |
|                                  |       |           |          | Dioqueai   |                          |                     |                                       |
| i uncionario                     | mai   | Per       | Mes      | Pag        | Lib                      | Remdet              | Cpscod Cose                           |
| ANTONIO FERREIRA DE AZEVEDO      | 01227 | 2001/2002 | 01/2011  | 30/12/2010 |                          |                     | 0//                                   |
| ANTONIO FRANCISCO MOREIRA        | 01520 | 1997/1998 | 01/2011  | 30/12/2010 |                          |                     | 0//                                   |
| ANTONIO OLIVERA GONCALVES IIINOP | 01599 | 1998/1999 | 01/2011  | 03/01/2011 |                          | REMESSA BANCO DO BR | 0//                                   |
| ANTONIO REGIS GOMES DA SILVE     | 01521 | 1997/1998 | 01/2011  | 30/01/2011 |                          |                     | 0//                                   |
| EEDNEODO JOSE OLIVERICA PIRES    | 01311 | 1005/1005 | 01/2011  | 30/12/2010 |                          |                     | 0//                                   |
| FERNAL DO RODRIGUES DE SOUSA     | 01410 | 1992/1990 | 01/2011  | 30/12/2010 |                          |                     | 0//                                   |
| 7                                | -     |           | -        |            |                          |                     | · · · · · · · · · · · · · · · · · · · |
| 22                               |       |           |          |            |                          |                     |                                       |
|                                  |       |           | -        |            |                          |                     |                                       |
|                                  |       |           |          |            |                          |                     |                                       |
|                                  | 1     |           |          |            | 1                        |                     |                                       |
|                                  |       |           |          |            |                          |                     |                                       |
|                                  |       |           |          |            |                          |                     |                                       |
|                                  |       |           |          |            |                          |                     |                                       |
|                                  |       |           |          | 1          |                          |                     | 1                                     |
|                                  | _     |           |          |            |                          |                     |                                       |
|                                  |       |           |          |            |                          |                     |                                       |
|                                  |       | 1         | -        |            |                          |                     | X                                     |
|                                  |       |           |          |            | _                        |                     | •                                     |
| Senha Identificada               |       |           |          |            |                          |                     | <b>ð</b>                              |

O usuário com Nível Diretor, deverá logar e colocar sua senha (em laranja), para assim liberar o acesso. É importante colocar uma "justficativa" (detalhe em vermelho) para futuras auditorias.

Ao clicar no botão LIBERAR a coluna LIB é marcada permitindo o acesso a este funcionário

Retorne e continue a edição normalmente.

Com estes novos controles monitoramos as ações e suas liberações, mais segurança para sua empresa.

Para Alterar o nível de usuário para Diretor ou Gerente, verifique com seu suporte ou TI a tela de operadores (veja abaixo)

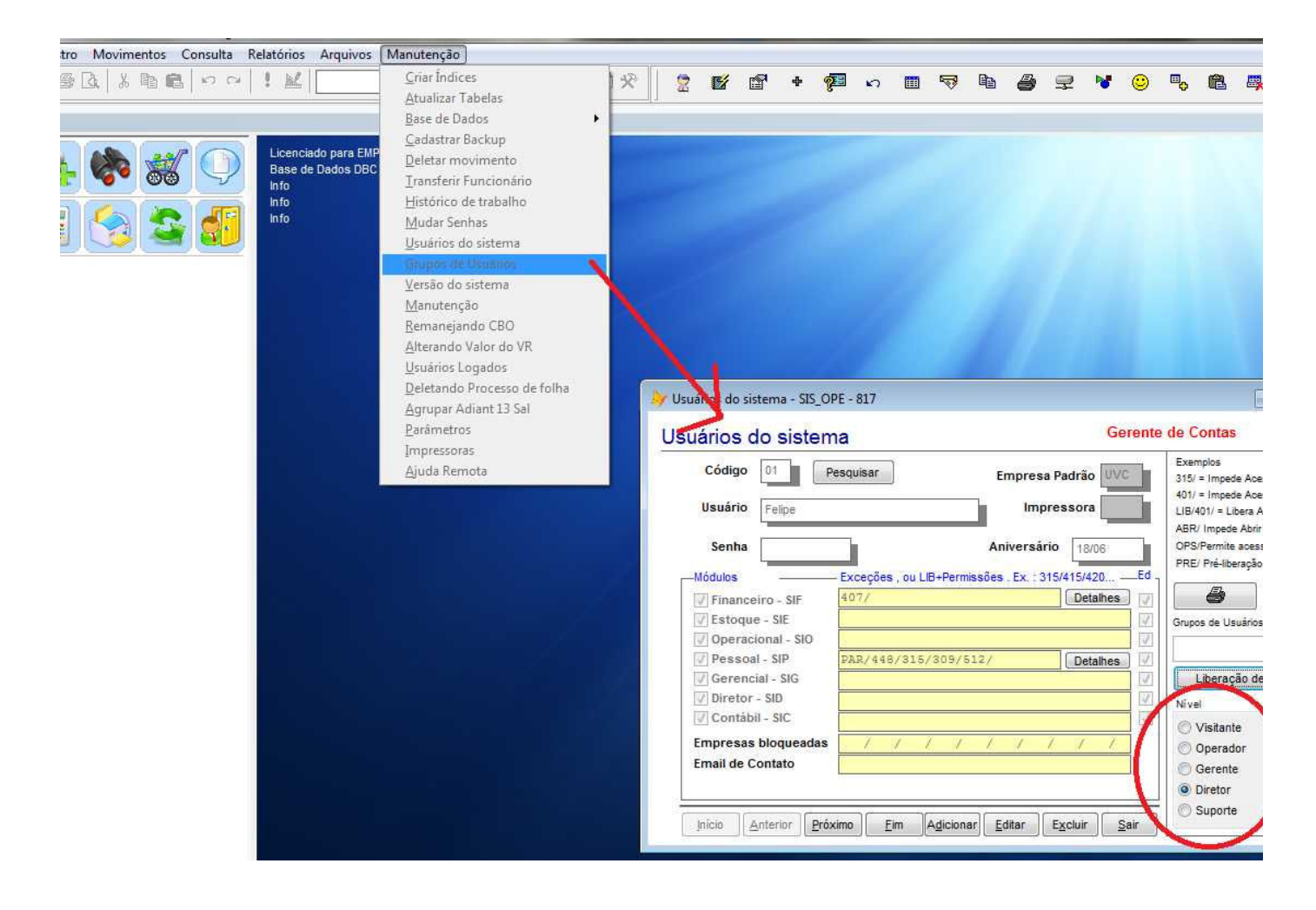

Para Habilitar/Desabilitar estas novas funcionalidades, acesse a tela de parametros :

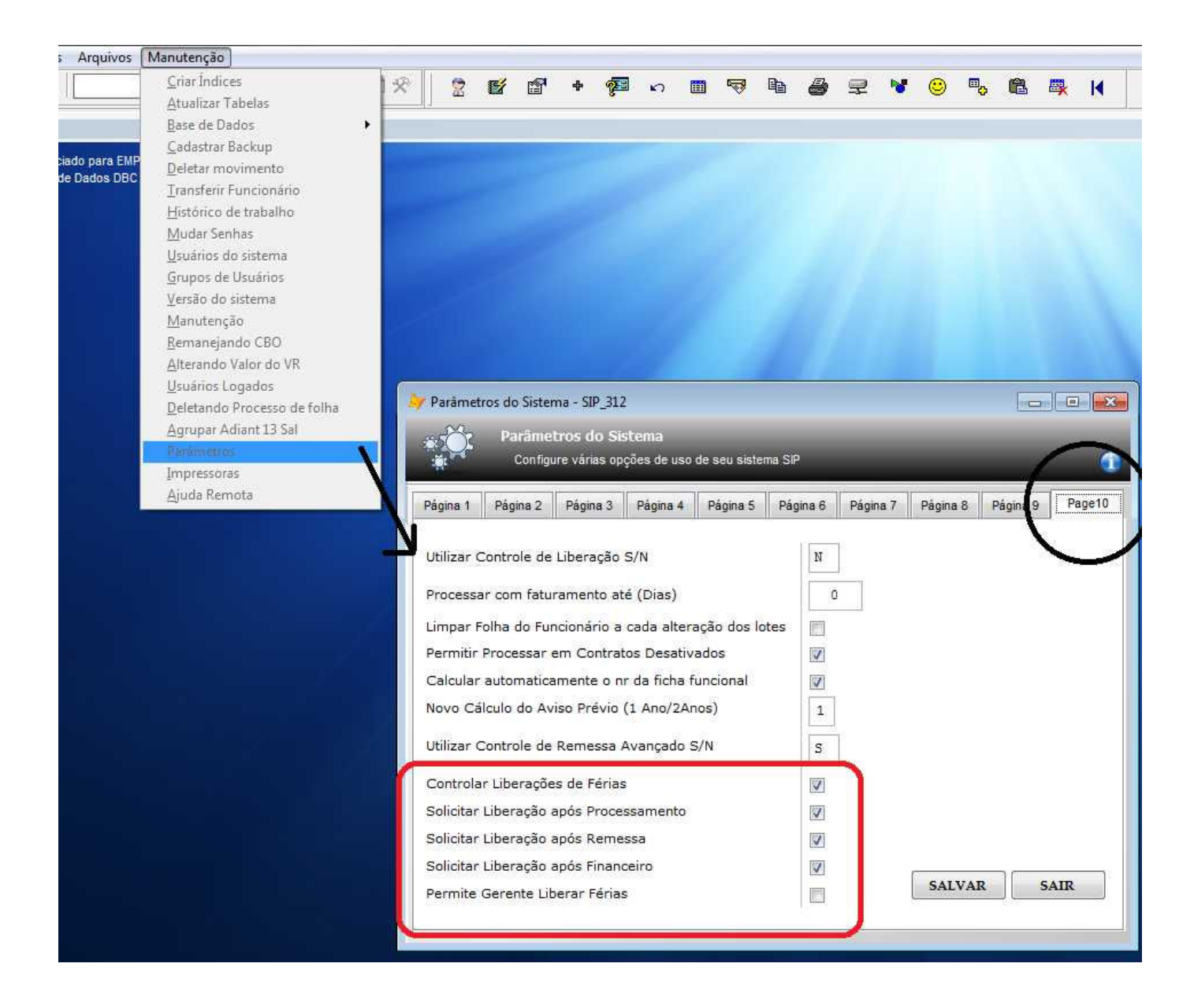

Na Aba 10, vemos as novas opções (vermelho) a 1a já virá habilitada por padrão, as outras deverão ser habilitadas logo após o conhecimento de uso da ferramenta.

Tambem é importante Habilitar a nova rotina "Controle de Remessa Avançado", visto em outro treinamento, para completar a segurança desta nova rotina.

Fim de Treinamento